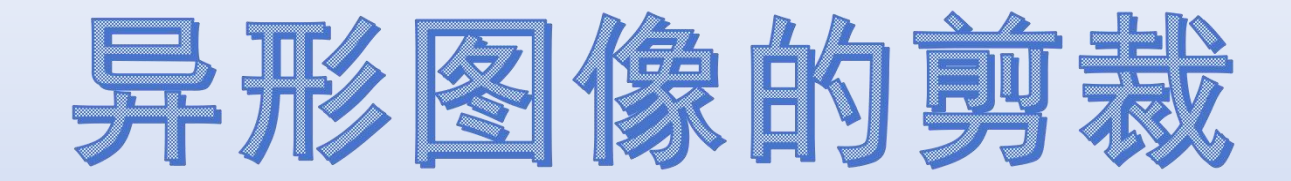

#### 任意矢量轮廓剪裁图像,得到异形图像 Noshidraw操作说明

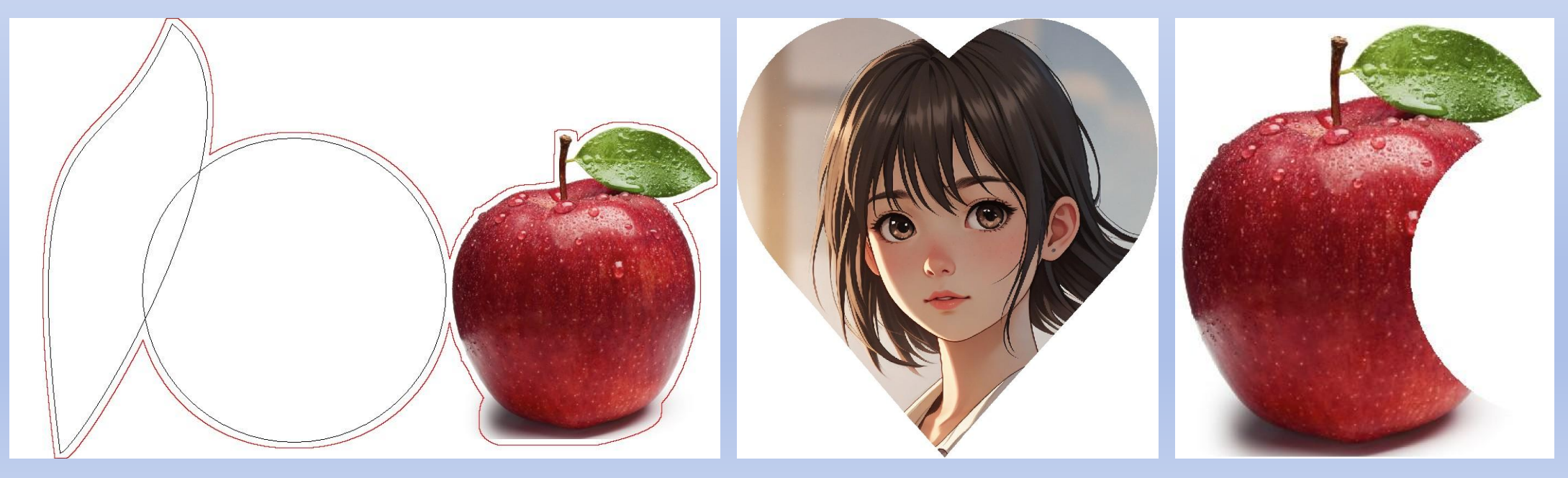

目录

- <u>图像调入方式</u>:打开图像文件、导入图像、粘贴图像
- 设置自定义扫描区域
- <u>选中图像</u>: 框选、点击对象管理器中的层名称、点击选中一个, 按住Shift或Crtl键, 再选择其它对象
- 剪裁图像(保留区域内): 合并执行 复制成位图 + 粘贴图像 得到剪裁后的图像
- <u>复制成位图</u>:完成图像的裁剪
- <u>粘贴图像</u>:将裁剪后的图像粘贴到页面中
- <u>剪掉图像(去掉区域内)</u>:剪掉扫描区域后的剩余图像
- <u>剪切任意形状的图像</u>
- <u>组合线</u>:如果有多个轮廓时,必须全部【转换成组合线】,然后【结合】成一条组合线
- <u>结合成一条线</u>:选中2个以上对象,点击鼠标右键,在菜单中选择【结合】,将合并成一个对象
- <u>获取对象的外轮廓</u>:得到的轮廓可以设置为【扫描区域】,用于剪裁图像

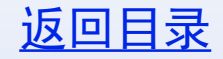

### 导入图像

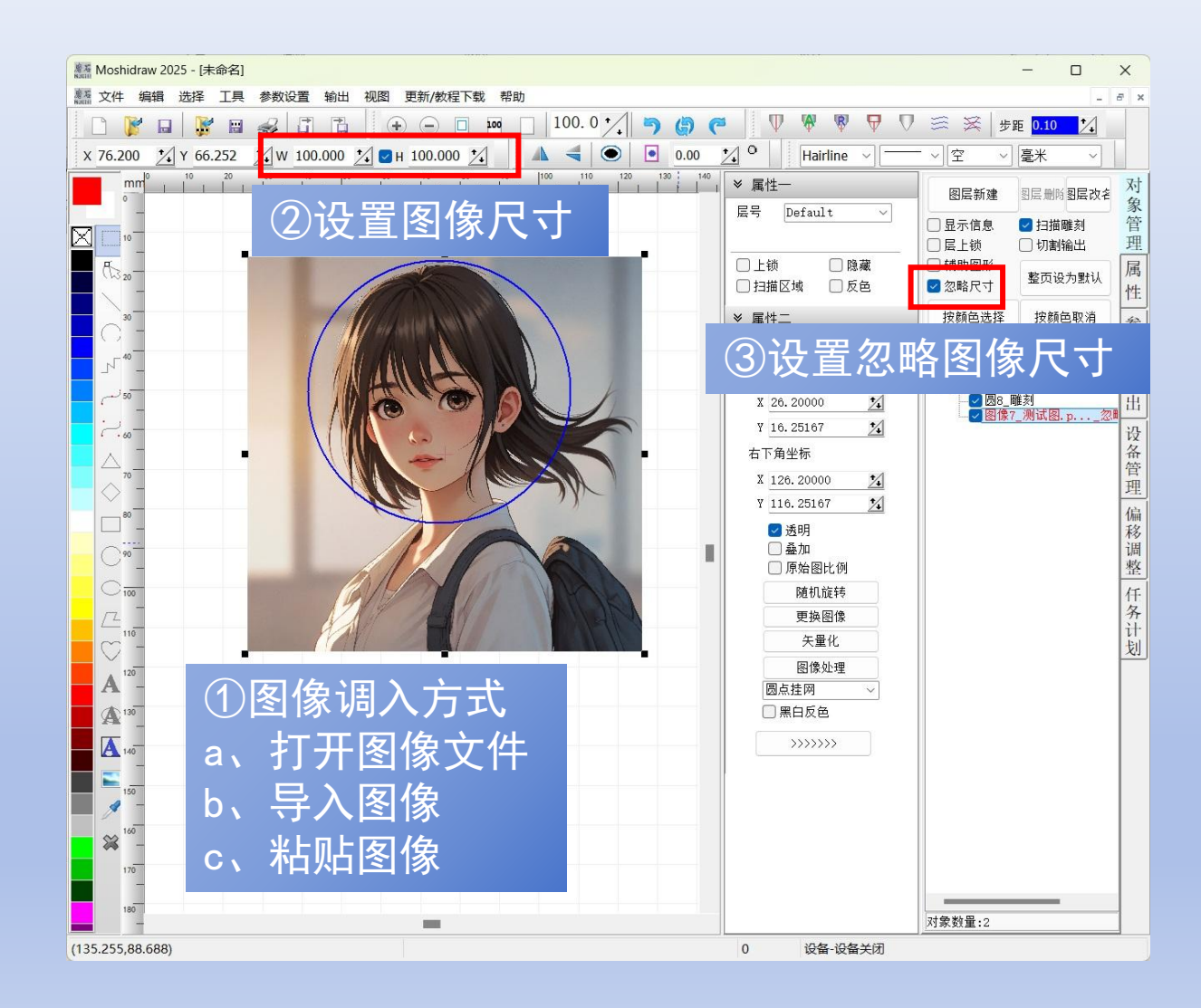

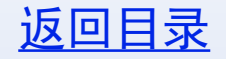

# 设置自定义的扫描区域

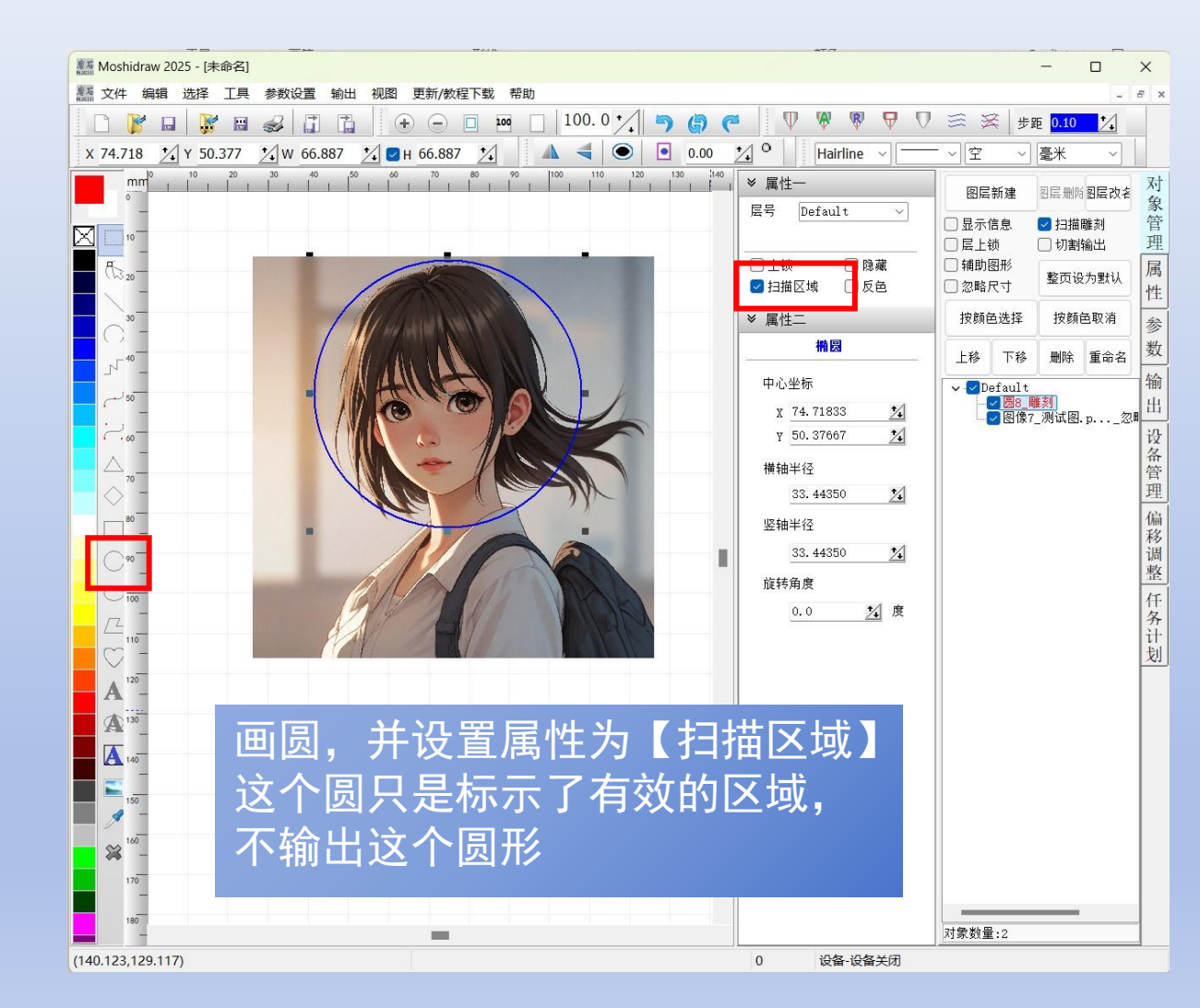

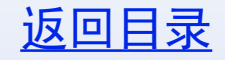

### 选中图像和圆

Moshidraw 2025 - [未命名] -文件编辑选择 工具参数设置输出视图 更新/教程下载帮助 5 3  $\nabla$ - $\nabla$ + - 10  $\Xi$ 1 № 0.000 1 X 0.000 1 Y 0.000 1 W 0.000 Hairline 空 毫米 40 50 60 70 80 90 100 110 120 130 140 图层新建 羽层删防羽层改名 选中方式 层号 Default 显示信息 ☑ 扫描雕刻 层上锁 □ 切割输出 理 ①框选 □上锁 □隐藏 铺助图形 属 整页设为默认 🗹 扫描区域 🗌 反色 一忽略尺寸 ②点击对象管理器中的层名称 按颜色取消 ≫ 属性二 按颜色选择 椭圆 ③点击选中一个,按住Shift或 上移 下移 删除 重命名 中心坐标 🗸 🔽 Default ☑ 圆8\_雕刻
☑ 图像7\_测试图.p... Crtl键,再选择其它对象 X 74.71833 1 设备管理 \* y 50.37667 横轴半径 33.44350 1 偏移调整 任务计 竖轴半径 33.44350 1 旋转角度 1 度 0.0 划 A A >>>>>> A 对象数量:2 (15.663,6.138) - (135.678,128.905) 尺寸(120.015,122.767) 直线距离=171.684 0 设备-设备关闭

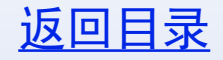

### 复制成位图

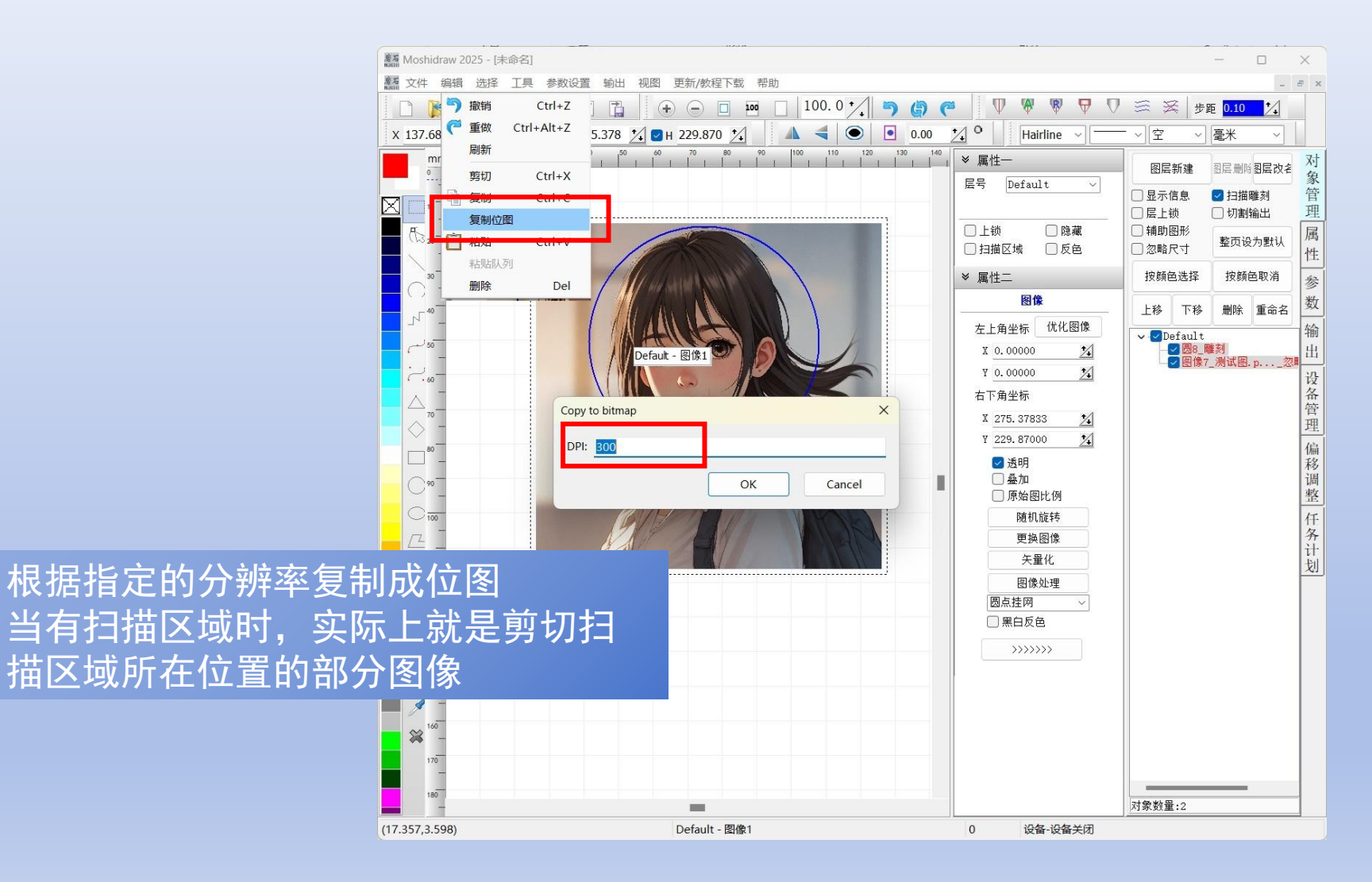

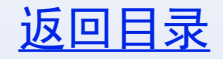

#### 粘贴图像

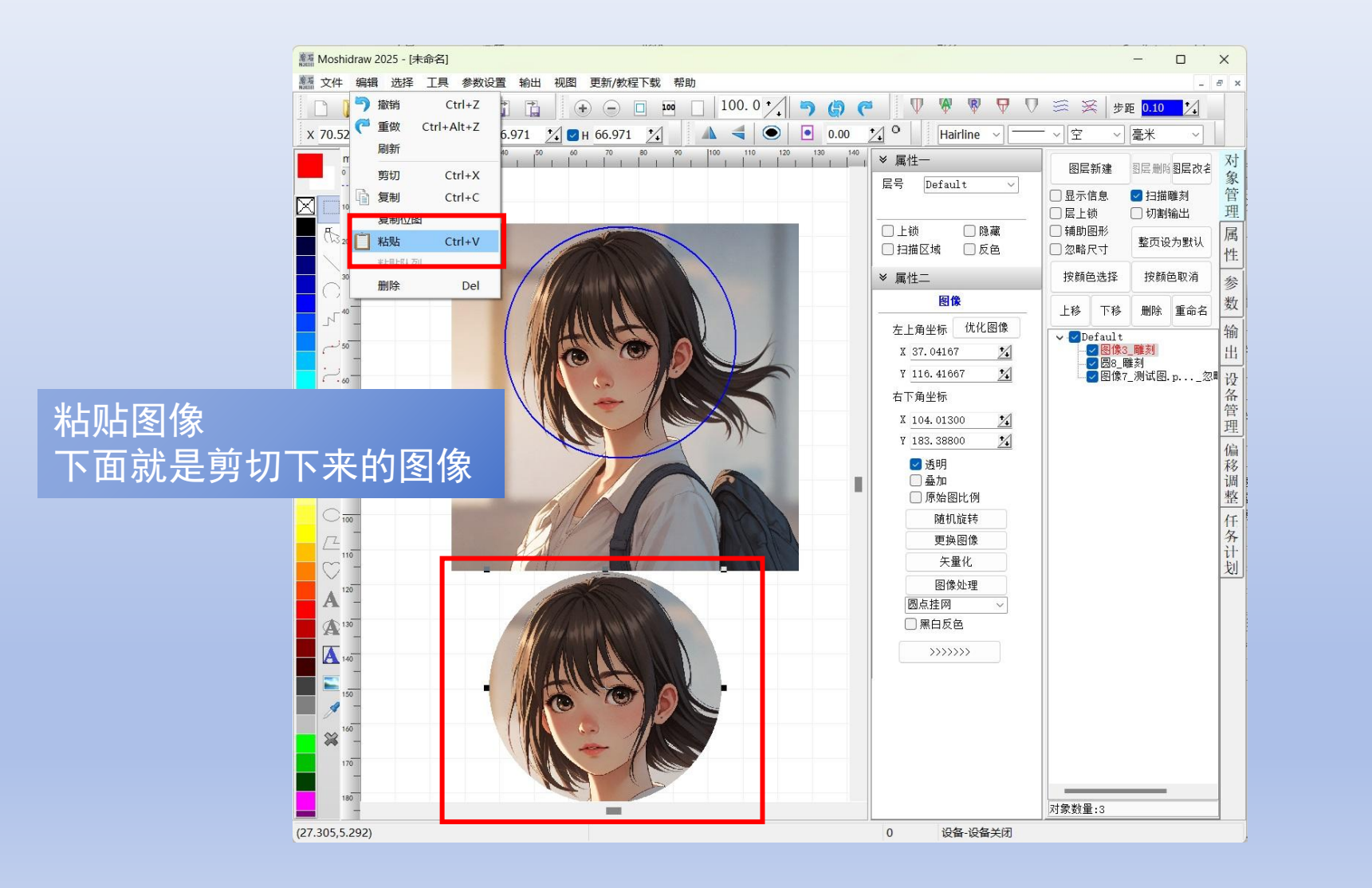

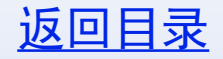

# 剪切任意图形的图像

图像剪切功能可以用 任意图形作为剪切的 外轮廓,剪切任意形 状的图像区域,可以 用以下方式获取轮廓: ①软件里自己画圆、 矩形、多边形、贝塞 尔曲线 ②导入矢量图 ③获取图像的外轮廓 ④黑白色图像矢量化

注意:需要选中转换 成组合线,然后结合 成一条线。

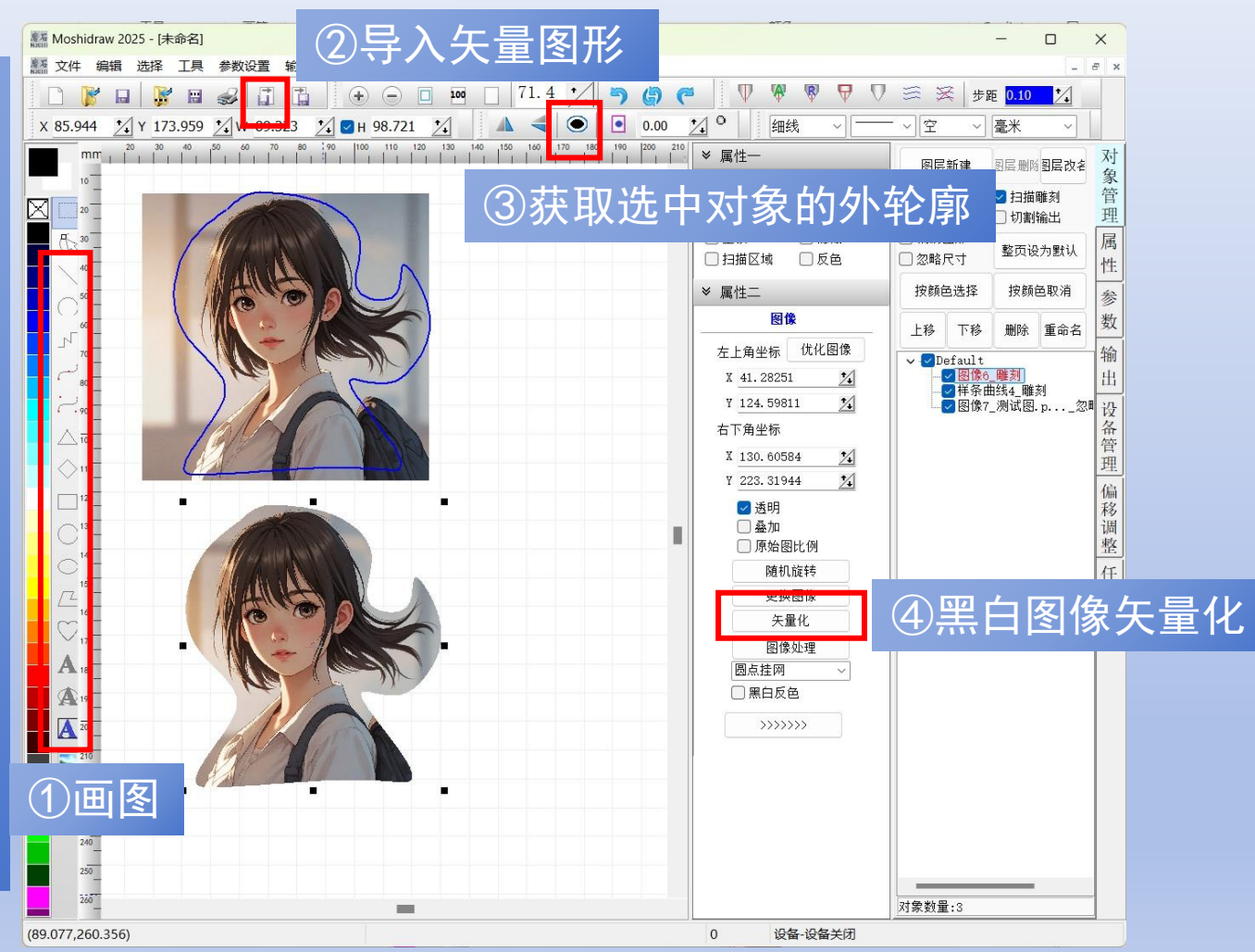

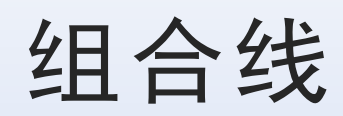

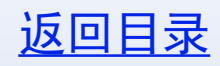

| -                            |                                          |                                 |                                               |                                                  |       |
|------------------------------|------------------------------------------|---------------------------------|-----------------------------------------------|--------------------------------------------------|-------|
| Moshidraw 2025 - [E:\帮助制作202 | 25\任意图形剪裁000.mdr]                        |                                 |                                               | - 0                                              | ×     |
|                              | 设置输出视图 更新/教程下载 帮助                        |                                 |                                               |                                                  | - 6 > |
|                              |                                          |                                 | ♥ ♡ 葶 浽 歩距 0.10 1/2                           |                                                  |       |
| X 107.421 Y 91.643 X         | И 78.952 🔀 🗹 Н 79.604 🏒 🛛 🔺              | Hairline                        | · <u> </u>                                    |                                                  |       |
| mm 40 50 60                  | 70 80 90 100 110 120 130                 | 140 150 160 170 180 190 200 210 | 220 21 × 属性一                                  | 图层新建 图层删除图题                                      | 言改名 对 |
|                              |                                          |                                 | 层号 Default ~                                  | □ □ 显示信息 □ □ 扫描雕刻                                | 家     |
|                              |                                          |                                 |                                               |                                                  | 理     |
| - (h) 20-                    | <b>二</b> 本 对 象                           | 上占土鼠标方键                         |                                               | □ 辅助图形<br>● 細胞 □ → 整页设为                          | 默认 属  |
|                              |                                          |                                 |                                               |                                                  | 性     |
|                              |                                          | 键菜单                             | ※ 属性二                                         | 按颜色选择 按颜色取                                       | 参     |
| 40 <sup></sup>               |                                          |                                 | <b>· · · · · · · · · · · · · · · · · · · </b> | 上移 下移 删除 重                                       | 命名数   |
|                              |                                          |                                 | 起点坐标                                          | V Default                                        | 输     |
|                              |                                          |                                 | X 73.66000 14                                 | <mark>✓</mark> 组言线3_雕刻<br><mark>✓</mark> 组合线2_雕刻 | 出     |
| ~. w                         |                                          |                                 | ү 117. 26333 🏒                                | <mark>-✓ 样条曲线1_雕刻</mark><br><b>-</b> ✓ 图像3_雕刻    | 设     |
|                              |                                          |                                 | <b>क</b> ्ष <b>क्</b>                         | 📉 🖾 🕅 🕅 🕹 🖓 🖬 🖉                                  | 忽管    |
|                              |                                          | 转换成组合线(L)                       | 选出重更结                                         | 场的对象                                             | 理     |
|                              |                                          |                                 | 此下而女权                                         | 「大口」、」家                                          | 編移    |
| 090                          |                                          | 取消群组(N)                         |                                               |                                                  | 调     |
|                              |                                          | 剪切(O)                           |                                               |                                                  | 金石    |
|                              |                                          | 复制(P)                           |                                               |                                                  | 务     |
| 110                          | March "                                  | 删除(Q)                           |                                               |                                                  | i ti  |
| 120                          |                                          | *台观台(K)                         |                                               |                                                  | 24    |
| A _                          |                                          | 全部选择(S)<br>取消令部选择(T)            |                                               |                                                  |       |
| <b>A</b> <sup>130</sup>      | all a la la la la la la la la la la la l | 按颜色选择(U)                        |                                               |                                                  |       |
| A 140                        |                                          | 按颜色取消选择(V)                      | >>>>>>                                        |                                                  |       |
|                              | ANAN                                     | 刷新(W)                           |                                               |                                                  |       |
| 150                          |                                          | 对象管理(X)                         |                                               |                                                  |       |
| 160                          |                                          | 属性(Y)                           |                                               |                                                  |       |
| 170                          |                                          | 雕刻输出(Z)                         |                                               |                                                  |       |
| -                            |                                          |                                 |                                               |                                                  |       |
| 180                          |                                          |                                 |                                               | 对象数量:5                                           |       |
| (115.28,76.412)              | (134.753,75.353)                         | 0 设备-设备                         |                                               | Line                                             |       |

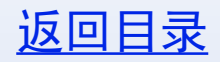

## 结合成一条线

| Moshidraw 2025 - [E:\帮助制作2025\任                                                       | [意图形剪裁000.mdr]     |                                                |                             |                                                                                                    |                                                     | - 0                                                                 | ×           |
|---------------------------------------------------------------------------------------|--------------------|------------------------------------------------|-----------------------------|----------------------------------------------------------------------------------------------------|-----------------------------------------------------|---------------------------------------------------------------------|-------------|
| 臺灣文件 编辑 选择 工具 参数设置                                                                    | · 輸出 视图 更新/教程下载 帮助 |                                                |                             |                                                                                                    |                                                     | -                                                                   | <i>e</i> ×  |
| □     ▷     □     ▷     □     □       x 107.738     1/2     Y 91.652     1/2     ₩ 78 | 3.317              |                                                | • ♥ ♥ ♥ ∇<br>☆ • Hairline → | / 蕊 ※   步距 <mark>0.10 ☆</mark>                                                                                  |                                                     |                                                                     |             |
|                                                                                       |                    | 140 150 160 170<br>1 1 1 151 1 1 1 1           | 80 110 200 210 220          | <sup>2</sup> ♥ 属性─<br><u>_</u> <u>_</u> <u>_</u> <u>_</u> <u>_</u> <u>_</u> <u>_</u> <u>_</u> <u>_</u> <u>_</u> | 图层新建<br>显示信息<br>民上锁<br>林时回形                         | <ul> <li>图层删附图层改名</li> <li>☑ 扫描雕刻</li> <li>□ 切割输出</li> </ul>        | 对象管理        |
|                                                                                       | 在已经转换应             | 成组合线的                                          | 」<br>对象上,                   | □ 11<br>□ 11<br>□ 11<br>□ 11<br>□ 11<br>□ 11<br>□ 12<br>□ 12                                                    | □ 補助函形<br>□ 忽略尺寸<br>按颜色选择                           | 整页设为默认按颜色取消                                                         | 馬性          |
|                                                                                       | 点击鼠标右锁             | 建,弹出右                                          | 键菜单                         | <u> 组合线</u><br>插入节点 删除节点                                                                                        | 上移下移                                                | 删除重命名                                                               | <i>参数</i> 输 |
|                                                                                       |                    | 转换成组合线(L)<br>结合(J)                             |                             | 市点总数 7     2       市点序号 1     2       市点交型     新起点 ~       市点交型     新起点 ~                                       | - ✓ 组合当<br>- ✓ 组合当<br>- ✓ 样条[<br>- ✓ 恩像3<br>- ✓ 恩像1 | 线3_ <b>雕刻</b><br>线2_ <b>雕刻</b><br>曲线1_ <b>雕刻</b><br>3_雕刻<br>_测试图.p忽 | 出设备管理       |
|                                                                                       |                    | 分解结合(K)<br>群组(M)<br>取消群组(N)<br>剪切(O)           |                             | Y 117. 26333                                                                                                    |                                                     |                                                                     | 偏移调整 任      |
|                                                                                       |                    | 复制(P)<br>删除(Q)<br>粘贴(R)                        |                             | □自动闭合                                                                                                    |                                                     |                                                                     | 务计划         |
| A <sup>120</sup> -<br>(A) <sup>150</sup> -<br>(A) <sup>140</sup> -                    |                    | 全部选择(S)<br>取消全部选择(T)<br>按颜色选择(U)<br>按颜色取消选择(V) |                             | 精简点数                                                                                                    |                                                     |                                                                     |             |
| 150                                                                                   |                    | 刷新(W)                                          |                             |                                                                                                    |                                                     |                                                                     |             |
| → <sup>160</sup><br>→ <sup>160</sup>                                                  |                    | 对象管理(X)<br>属性(Y)                               |                             |                                                                                                    |                                                     |                                                                     |             |
| 170                                                                                   |                    | 雕刻輸出(Z)                                        |                             |                                                                                                    |                                                     |                                                                     |             |
| 180                                                                                   |                    | -                                              |                             |                                                                                                    | 对象数量:5                                              |                                                                     |             |
| (134.118,90.382)                                                                      | (128.827,63.288)   |                                                | 0 设备-设备关闭                   | ]L                                                                                                    |                                                     |                                                                     | -           |

# 组合线结合后

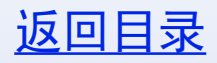

| Sam Moshidraw 2025 - [L:)常期制作2025 (仕意図形男数000.mdr]     Sam A structure (たいて、また、いて、また、いて、また、いて、また、いて、いて、いて、いて、いて、いて、いて、いて、いて、いて、いて、いて、いて、                                                                                                    |                                     | - 0 x                                  |
|----------------------------------------------------------------------------------------------------|-------------------------------------|----------------------------------------|
|                                                                                                    |                                     | - 6' ×                                 |
|                                                                                                    | S A 步跑 0.10 人                       |                                        |
| X 10/./38 2 Y 91.652 2 W /8.31/ 2 V / 9.88/ 2 H /9.58/ 2 H /9.58/ |                                     |                                        |
|                                                                                                    | ≫ 属性── 图层新建                         | 图层删除图层改名 免                             |
|                                                                                                    | 层号 Default ─ □显示信息                  | ☑ 扫描雕刻 管                               |
|                                                                                                    |                                     | 回 切割输出 理                               |
| 1320-                                                                                                    | □ 上钡 □ 隐藏 □ 補助图形 □ 早期区域 □ 反色 □ 忽略尺寸 | 整页设为默认 属                               |
|                                                                                                    |                                     |                                        |
|                                                                                                    |                                     | スポス  鶯                                 |
| 「」☆□□□□□□□□□□□□□□□□□□□□□□□□□□□□□□□□□□□□                                                                                                    |                                     |                                        |
|                                                                                                    |                                     | 11 11 11 11 11 11 11 11 11 11 11 11 11 |
|                                                                                                    |                                     |                                        |
|                                                                                                    |                                     | A A                                    |
|                                                                                                    |                                     | 管理                                     |
|                                                                                                    | x 73.66000                          | 偏                                      |
|                                                                                                    | ү 117. 26333 🔏                      | 移                                      |
|                                                                                                    |                                     | 调整                                     |
|                                                                                                    |                                     | 任                                      |
|                                                                                                    |                                     | 务                                      |
|                                                                                                    | □自动闭合                               | 划                                      |
|                                                                                                    | <b></b><br>浩 祭 占 数                  |                                        |
|                                                                                                    | THIPMXX                             |                                        |
|                                                                                                    | Construction of the second          |                                        |
| A 10                                                                                                    | >>>>>>                              |                                        |
|                                                                                                    |                                     |                                        |
|                                                                                                    |                                     |                                        |
|                                                                                                    |                                     |                                        |
| 170                                                                                                    |                                     |                                        |
|                                                                                                    |                                     |                                        |
|                                                                                                    | 对象数量:3                              |                                        |
| (160.788,0.212) 0 设备-设备关闭                                                                                                    |                                     |                                        |

Moshidraw 2025 - [E:\帮助制作2025\剪掉图像 保留剩余部分.mdr]

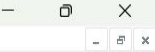

12

对象数量:4

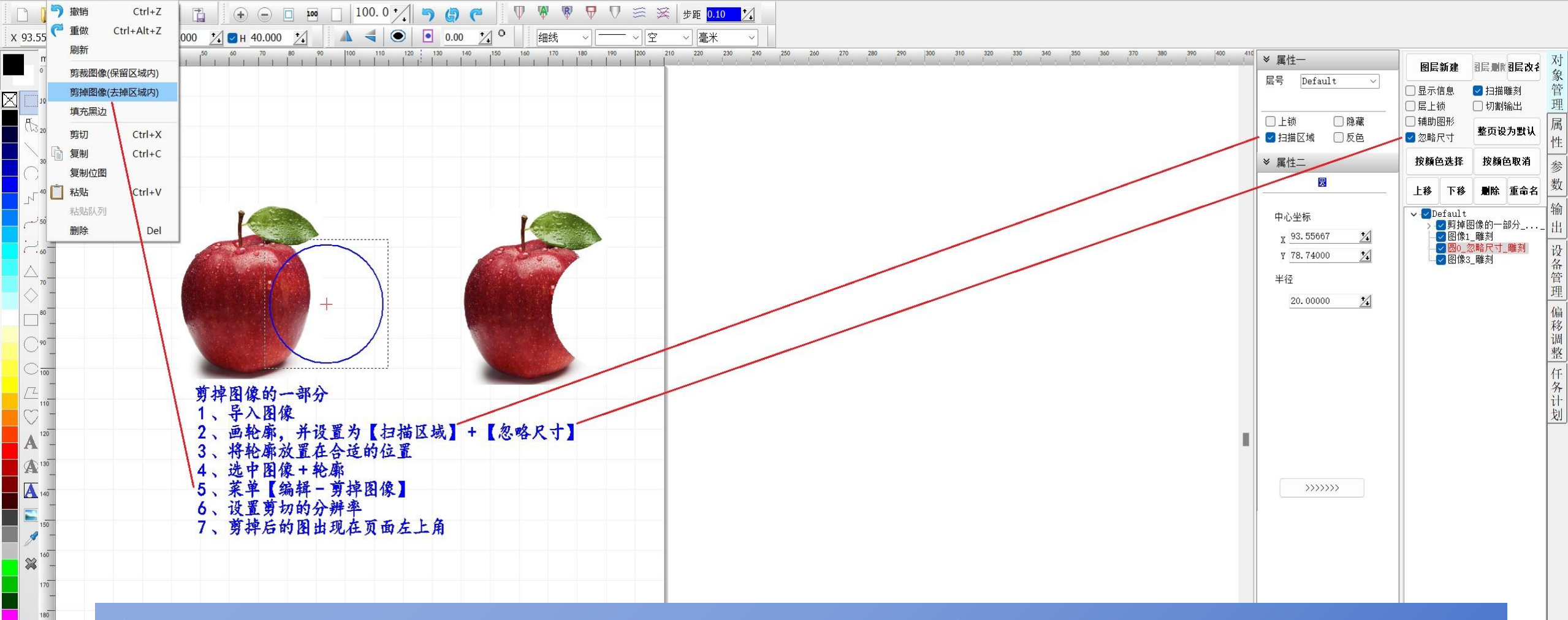

### 剪掉图像(去掉区域内):得到剪掉后的剩余图像

(126.153,12.277)

190

0 设备-设备关闭

Moshidraw 2025 - [E:\帮助制作2025\获取对象外轮廓.mdr]

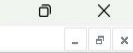

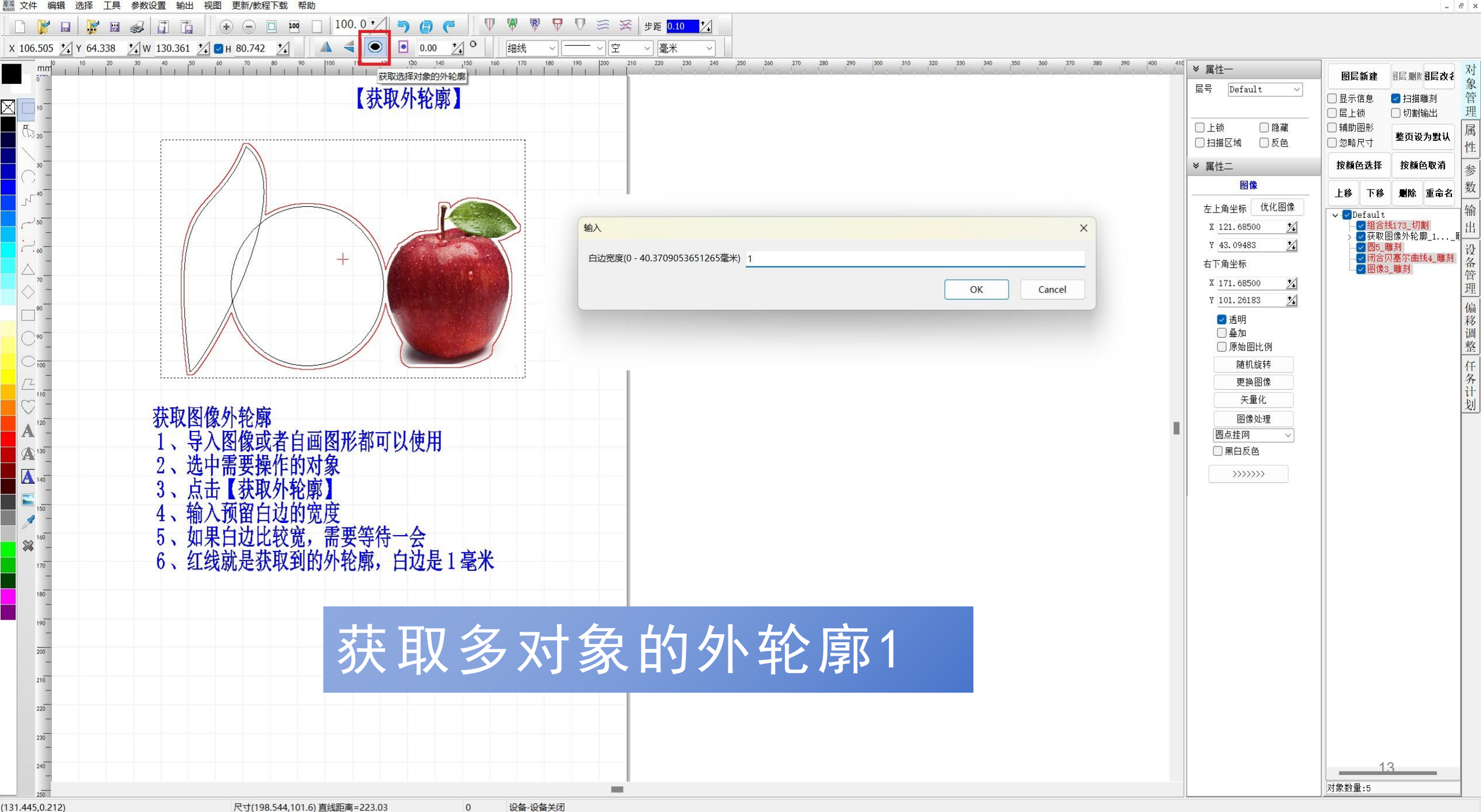

0

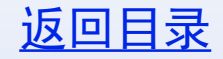

### 获取对象外轮廓2

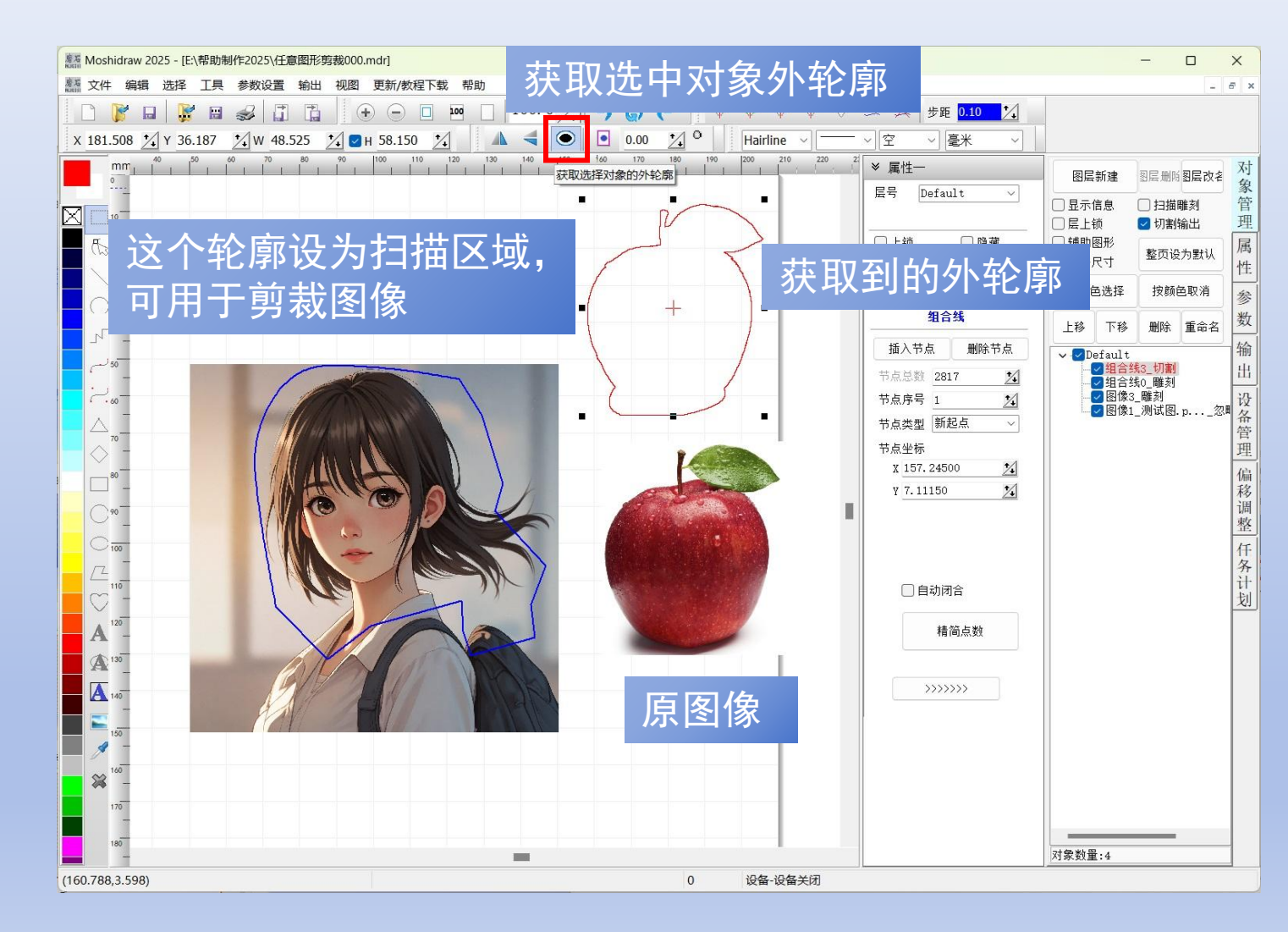